# 36 การแสดงผล/ การใช้งานหน้าจอ คอมพิวเตอร์บน GP

ในบทนี้จะให้ข้อมูลเกี่ยวกับวิธีการเข้าใช้งานคอมพิวเตอร์เซิร์ฟเวอร์ผ่านทางจอแสดงผล ก่อนอื่น โปรดอ่านข้อมูล สรุปของคุณสมบัตินี้ที่หัวข้อ"36.1 สภาพแวดล้อมในการทำงาน" (หน้า 36–2)เพื่อทราบ แล้วจึงอ่านรายละเอียด ที่ต้องการที่หัวข้อ"36.2 เมนูการตั้งค่า" (หน้า 36–3)

| สภาพแวดล้อมในการทำงาน                             |                                                                                                    |
|---------------------------------------------------|----------------------------------------------------------------------------------------------------|
| เมนูการตั้งค่า                                    | 36-3                                                                                                  |
| แส <sup>้</sup> ดงผล/ควบคุมหน้าจอคอมพิวเตอร์บน GP | 36-4                                                                                                  |
| คำแนะนำในการตั้งค่า                               | 36-16                                                                                                 |
| ข้อจำกัด                                          | 36-23                                                                                                 |
|                                                   | สภาพแวดล้อมในการทำงาน<br>เมนูการตั้งค่า<br>แสดงผล/ควบคุมหน้าจอคอมพิวเตอร์บน GP<br>คำแนะนำในการตั้งค่า |

# 36.1 สภาพแวดล้อมในการทำงาน

# 36.1.1 ข้อมูลสรุป

#### RPA

RPA ย่อมาจาก Remote PC Access โดยใช้สำหรับแสดงข้อมูลคอมพิวเตอร์เซิร์ฟเวอร์บนจอแสดงผล โดยใช้ UltraVNC

เมื่อใช้พาร์ทแสดงผล Remote PC Access คุณจะสามารถดูเอกสาร Excel และ PDF จากคอมพิวเตอร์เซิร์ฟเวอร์ บนจอแสดงผลได้ นอกจากนี้ ยังสามารถใช้เมาส์หรือแป้นคีย์กับเซิร์ฟเวอร์จากจอแสดงผลได้อีกด้วย Remote PC Access เหมาะสำหรับการบำรุงรักษาคอมพิวเตอร์และการดูเอกสารที่บันทึกไว้ในคอมพิวเตอร์เซิร์ฟเวอร์

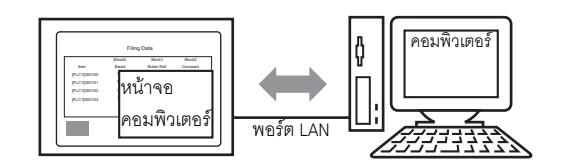

<u>ช้อสำคัญ</u> • ก่อนที่จะใช้คุณสมบัตินี้ได้ คุณต้องซื้อรหัสคีย์ RPA (ชนิด: EX-RPA) และป้อนรหัสคีย์นี้ให้จอแสดงผล ที่ใช้ RPA แต่ละจอ

- หากคุณทำรหัสคีย์หาย จะไม่สามารถออกรหัสใหม่ให้ได้ โปรดเก็บรักษาไว้ในจุดที่สามารถหยิบใช้ได้ สะดวก
- สำหรับข้อมูลเพิ่มเติมเกี่ยวกับการป้อนรหัสคีย์ โปรดดูที่
   <sup>(37)</sup> "36.3.2 ขั้นตอนการตั้งค่า ขั้นตอน" (หน้า 36-7)
- คุณสามารถใช้คุณสมบัตินี้เมื่อเชื่อมต่อ GP เข้ากับคอมพิวเตอร์โดยใช้พอร์ต LAN
- มีผลิตภัณฑ์เพียงบางรุ่นเท่านั้นที่สามารถใช้คุณสมบัติ RPA โปรดดูข้อมูลเพิ่มเติมได้ที่
   "1.3 รายการฟังก์ชันที่ใช้ได้แยกตามอุปกรณ์แต่ละรุ่น" (หน้า 1-5)

# 36.1.2 เซิร์ฟเวอร์ VNC

ในการใช้คุณสมบัติ RPA คุณจะต้องติดตั้ง UltraVNC (เวอร์ชัน 1.02) บนคอมพิวเตอร์เซิร์ฟเวอร์ก่อน UltraVNC (เวอร์ชัน 1.02) จะอยู่ในซีดีสำหรับติดตั้งในโฟลเดอร์ต่อไปนี้ \RPA\UltraVNC\UltraVNC-102-Setup.exe (ไฟล์ติดตั้ง Ultra VNC)

#### ข้อสำคัญ

- ซอฟต์แวร์ VNC อื่นๆ ไม่สามารถทำงานได้อย่างถูกต้อง
- UltraVNC (เวอร์ชัน 1.02) ได้รับการยืนยันว่าสามารถทำงานได้อย่างถูกต้อง อย่างไรก็ตาม ไม่มีการรับประกันว่าแอ็พพลิเคชันนี้จะสามารถทำงานได้ในทุกสภาพแวดล้อมและการติดตั้ง ก่อนใช้เครื่องมือนี้ จึงควรทำการทดสอบแอ็พพลิเคชันก่อน

# 36.2 เมนูการตั้งค่า

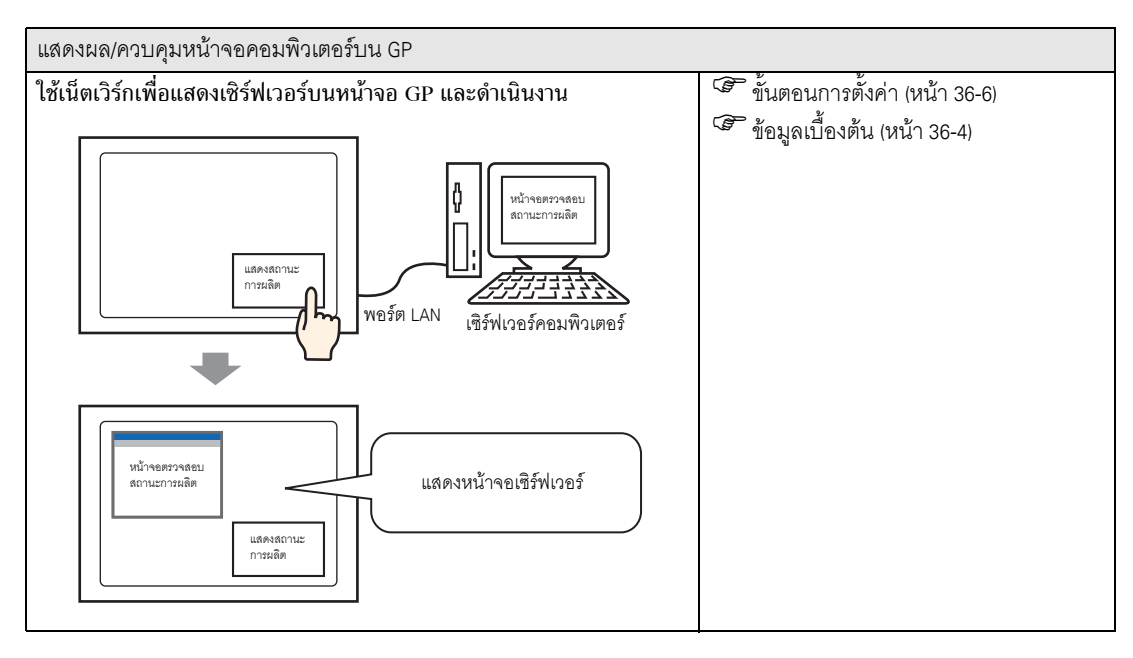

# 36.3 แสดงผล/ควบคุมหน้าจอคอมพิวเตอร์บน GP

# 36.3.1 ข้อมูลเบื้องต้น

เมื่อเชื่อมต่อคอมพิวเตอร์เซิร์ฟเวอร์และจอแสดงผลบนเครือข่าย LAN คุณสามารถดูไฟล์ต่าง ๆ เช่น Excel และ PDF โดยใช้คุณสมบัติการแสดง RPA บนจอแสดงผลได้

้คุณสาม<sup>้</sup>ารถแสดงไฟล์ Excel เพื่อดูสถานะการผลิตที่ต้องการ และไฟล์ PDF เช่น เอกสารขั้นตอนการดำเนินงาน หรือคู่มือต่าง ๆ บนจอแสดงผล ณ สถานที่ปฏิบัติงานได้

ตัวอย่างเช่น หน้าต่างจะแสดงหน้าจอ Excel ของสถานะการผลิตที่ต้องการ เมื่อคุณแตะสวิตช์ "Production State Display"

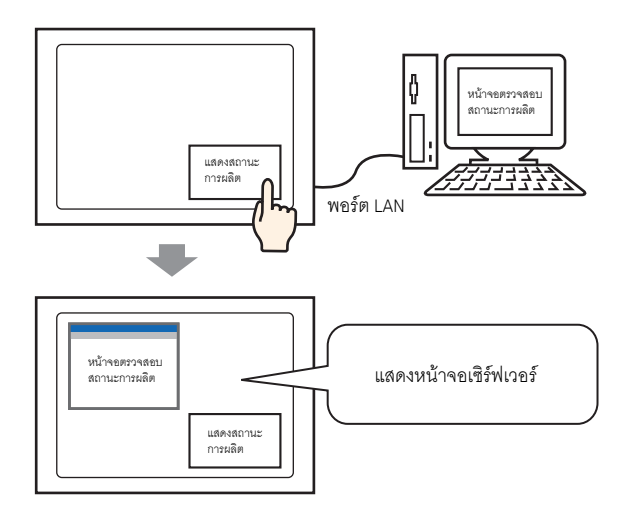

#### ข้อสำคัญ

- ก่อนใช้คุณสมบัตินี้ คุณต้องซื้อรหัสคีย์ Remote PC Access (ชนิด: EX-RPA) ให้กับจอแสดงผล แต่ละจอที่จะใช้คุณสมบัติ Remote PC Access
- หากคุณทำรหัสคี่ย์หาย จะไม่สามารถออกรหัสใหม่ให้ได้ โปรดเก็บรักษาไว้ในจุดที่สามารถ หยิบใช้ได้สะดวก
- สำหรับข้อมูลเพิ่มเติมเกี่ยวกับการป้อนรหัสคีย์ โปรดดูที่
   <sup>(3)</sup> "36.3.2 ขั้นตอนการตั้งค่า ขั้นตอน" (หน้า 36-7)

## หมายเหตุ

 เมื่อคุณแสดงแป้นคีย์แบบป้อปอัพสำหรับฟังก์ชัน RPA บนจอแสดงผล คุณสามารถควบคุมหน้าจอ คอมพิวเตอร์เซิร์ฟเวอร์ด้วยการแตะที่จอแสดงผลได้

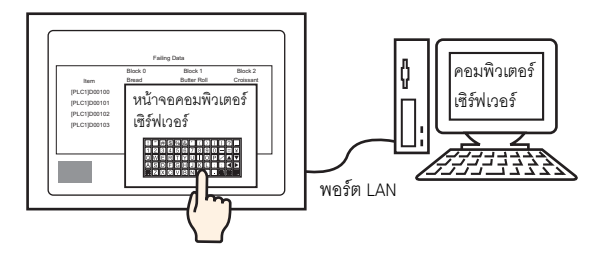

นอกจากนี้ ถ้าเชื่อมต่อเมาส์และการลงทะเบียนแป้นคีย์กับพอร์ต USB ของจอแสดงผล คุณจะสามารถควบคุมหน้าจอคอมพิวเตอร์เชิร์ฟเวอร์ผ่านทางจอแสดงผลได้ด้วย

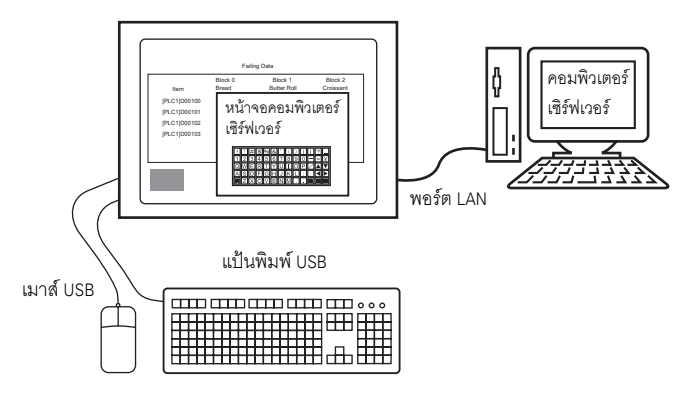

\* สนับสนุนการลงทะเบียนแป้นคีย์ชนิด Japanese 106 หรือการลงทะเบียนแป้นคีย์ ชนิด English 101

#### ขั้นตอนการตั้งค่า 36.3.2

| หมายเหตุ | ŀ |
|----------|---|
|----------|---|

- โปรดอ่านรายละเอียดจากคำแนะนำในการตั้งค่า 🀨 "36.4.1 คำแนะนำในการตั้งค่า Remote PC Access Window Display" (หน้า 36-16) "5.14.6 คำแนะนำในการตั้งค่า [System Settings] Extended Settings" (หน้า 5-135)
- โปรดดูข้อมูลการวางตำแหน่งพาร์ท และรายละเอียดเกี่ยวกับการตั้งค่าตำแหน่ง รูปร่าง สี และป้ายชื่อ ได้ที่ "ขั้นตอนการแก้ไขพาร์ท"

ਓ "9.6.1 การแก้ไขพาร์ท" (หน้า 9-38)

# อุปกรณ์ที่จำเป็น

- จอแสดงผล โปรดดูข้อมูลเกี่ยวกับผลิตภัณฑ์รุ่นที่สนับสนุนได้ที่หัวข้อ "1.3 รายการฟังก์ชั้นที่ใช้ได้แยกตามอุปกรณ์แต่ละรุ่น" (หน้า 1-5)
- GP-Pro EX (เวอร์ชัน 2.00 หรือสูงกว่า)
  รหัสคีย์สำหรับ RPA (ผลิตภัณฑ์ที่ใช้ได้ ชนิด: EX-RPA)
- คอมพิวเตอร์เซิร์ฟเวอร์ที่ติดตั้ง Ultra VNC ไว้แล้ว
- สาย LAN และฮับ (ที่มีจำหน่ายทั่วไป)

# สรุปขั้นตอน

- 1 เตรียมคอมพิวเตอร์เซิร์ฟเวอร์
- 2 เชื่อมต่อจอแสดงผลกับคอมพิวเตอร์เซิร์ฟเวอร์ผ่านทาง LAN
- 3 ป้อนรหัสคีย์ใน GP-Pro EX
- 4 ตั้งค่าพาร์ทแสดงหน้าต่าง Remote PC Access บนหน้าจอหลัก
- 5 ตั้งค่าสวิตช์สำหรับแสดงหน้าต่าง RPA

# ∎ ขั้นตอน

1 เตรียมเซิร์ฟเวอร์คอมพิวเตอร์

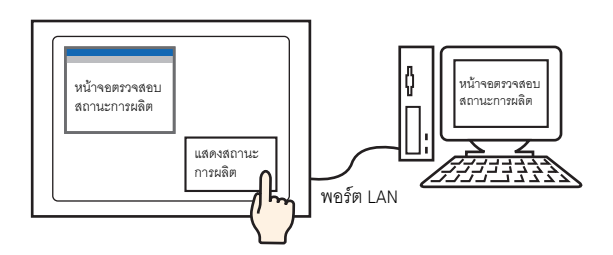

## ติดตั้งซอฟต์แวร์ต่อไปนี้ในคอมพิวเตอร์เซิร์ฟเวอร์

|                               | Ultra VNC                                                                                                    |
|-------------------------------|----------------------------------------------------------------------------------------------------|
| วิธีการเชื่อมต่อ              | อยู่ในซีดีสำหรับติดตั้งในโฟลเดอร์<br>\RPA\UltraVNC\UltraVNC-102-Setup.exe (ไฟล์ติดตั้ง UltraVNC)                                                                                                    |
| ขั้นตอนการติดตั้ง             | http://ultravnc.sourceforge.net/install/installation.html (ภาษาอังกฤษ)                                                                                                    |
| สิทธิ์ในการใช้งาน             | http://ultravnc.sourceforge.net/general/index.html                                                                                                    |
| ระบบปฏิบัติการที่<br>สนับสนุน | http://ultravnc.sourceforge.net/                                                                                                    |
| รายละเอียดใน<br>การเชื่อมต่อ  | จอแสดงผลหนึ่งจอสามารถเชื่อมต่อกับคอมพิวเตอร์เซิร์ฟเวอร์ได้สูงสุด 8 เครื่อง<br>แต่ไม่สามารถเชื่อมต่อจอแสดงผลหลายจอเข้ากับคอมพิวเตอร์เซิร์ฟเวอร์เพียงเครื่องเดียวได้<br>ให้สลับการเชื่อมต่อในแต่ละครั้ง คุณสามารถตั้งค่า "Win VNC Current User Properties"<br>ของ Ultra VNC เป็น "Multi viewer connections" ได้ |

## ช<u>้อสำคัญ</u> • ซอฟต์แวร์นี้พัฒนาขึ้นโดย VNC TEAM UltraVNC (เวอร์ชัน 1.02) ได้รับการยืนยันว่าสามารถทำงาน ได้อย่างถูกต้อง อย่างไรก็ตาม ไม่มีการรับประกันว่าแอ็พพลิเคชันนี้จะสามารถทำงานได้ ในทุกสภาพแวดล้อมและการติดตั้ง ก่อนใช้เครื่องมือนี้ จึงควรทำการทดสอบแอ็พพลิเคชันก่อน

- 2 เริ่มต้นแอ็พพลิเคชัน Ultra VNC Server
- 3 ใน [Win VNC Current User Properties] ที่ใต้ [Authentication] ให้ตั้งค่า [VNC Password] ด้วยอักขระ แบบไบต์เดี่ยวไม่เกิน 30 ตัว กำหนดการตั้งค่าอื่น ๆ ตามต้องการ

| Authentication                                                                    |
|-----------------------------------------------------------------------------------|
| VNC Password:                                                                     |
| Require MS Logon (User/Pass./Domain)     New MS Logon (supports multiple domains) |
| Configure MS Logon Groups                                                         |
|                                                                                   |

ข้อสำคัญ

หมายเหต

 ปิดการตั้งค่า Video Hook Driver ทั้งนี้ เมาส์เคอร์เซอร์อาจไม่แสดงขึ้นก็ได้ ขั้นตอน

คลิกขวาที่ไอคอน UltraVNC แล้วเลือก [Properties] กล่องโต้ตอบดังต่อไปนี้จะปรากฏขึ้น ลบเครื่องหมายออกจากช่อง [Video Hook Driver]

| WinVNC: Current User Properties 📃 🗖 🗙                                                                                                    |
|----------------------------------------------------------------------------------------------------|
| Server Screen Updates Handling  Poll Full Screen (Ultra Fast )                                                                              |
| <ul> <li>Poll Foreground Window</li> <li>Poll Console Windows Only</li> <li>Poll Window Under Cursor</li> <li>Poll On Event Only</li> </ul> |
| System HookDI     Video Hook Driver     Check the Video Hook Driver     Low Accuracy ( Turbo Speed )                                        |
| ⊂ Single Window Sharing<br>☐ Share only the Server Window Named :                                                                           |
| <u>QK</u> <u>Apply</u> <u>Cancel</u>                                                                                                    |

- ที่เซิร์ฟเวอร์ PC ให้ตรวจสอบว่าได้ตั้งค่าการแสดงผลเป็นแบบคุณภาพสี 16 บิต ใน Windows Control Panel ที่กล่องโต้ตอบ [Display Properties] ให้ดูที่แท็บ [Settings] การตั้งค่าสีเป็นค่าอื่นๆ จะทำให้จอแสดงผลไม่สามารถเชื่อมต่อกันได้ และเกิดปัญหาในการเชื่อมต่อ
- 4 เชื่อมต่อจอแสดงผลเข้ากับเซิร์ฟเวอร์ผ่านทาง LAN

 ที่เซิร์ฟเวอร์ PC ให้ตั้งค่า [Default Gateway] หากไม่ตั้งค่านี้ อาจทำให้จอแสดงผลเชื่อมต่อกับ เซิร์ฟเวอร์ PC ไม่ได้

5 เปิดใช้งาน GP-Pro EX จาก [System Settings] คลิก [Display Unit] แล้วเลือกแท็บ [Extended Settings] ในหน้าต่าง [Remote PC Access Key Code] ให้คลิกที่ปุ่ม [Settings] แล้วพิมพ์รหัสคีย

| System Settings<br>Display<br>Display | Display Unit<br>Series QC9300 Series<br>Model AGP-3800T<br>Orientation Landscope<br>Display (Operation   Mode   Lepic   System Are Extended Settines<br>Price Monitor Settings<br>Price Monitor Settings<br>Price Monitor I Settings<br>Remote PC Access Key Code Settin X<br>Remote PC Access Key Code Settin X<br>Remote PC Access Key Code Settings<br>OK (Q) Cancel |
|----------------------------------------------------------------------------------------------------|----------------------------------------------------------------------------------------------------|
| เอสำคัญ • หากคุณทำรหัสคีย์หาย จะไม่<br>หยิบใช้ได้สะดวก                                                                                                    | สามารถออกรหัสใหม่ให้ได้ โปรดเก็บรักษาไว้ในจุดที่สามารถ                                                                                                    |
| ายเหต                                                                                                    | เมื่อคณวาดพาร์ทแสดงผล Remote PC Access บบหน้าจอและบับทึก                                                                                                    |

- หากคุณป้อนรหัสคีย์ไม่ถูกต้อง เมื่อคุณวาดพาร์ทแสดงผล Remote PC Access บนหน้าจอและบันทึก โปรเจค จะมีข้อความแจ้งว่ายังไม่ได้ป้อนรหัสคีย์ หากไม่มีรหัสคีย์ คุณจะไม่สามารถถ่ายโอนโปรเจคได้
- 6 เปิดหน้าจอหลัก ที่เมนู [Parts (P)] ให้เลือก [Remote PC Access Window Display (I)] หรือ คลิก 👳 เพื่อวาดออบเจ็กต์

7 ดับเบิลคลิกพาร์ทแสดงหน้าต่าง Remote PC Access ที่จัดสรรไว้ เพื่อเปิดกล่องโต้ตอบการตั้งค่า

| 💰 Remote PC Access | Window Display                          | ×                |
|--------------------|-----------------------------------------|------------------|
| Parts ID           | Basic                                   |                  |
| Comment            | Remote PC Access<br>Window Number       | 1                |
|                    | Туре                                    | Bit Trigger      |
|                    | Remote PC Access<br>Trigger Bit Address | [PLC1]X00000     |
|                    | Remote PC Access<br>server address      |                  |
|                    | Port                                    | <u>Б900</u>      |
|                    | Password                                |                  |
|                    | Server Display Scaling                  | Actual size      |
|                    | 🔲 Window Interchange                    |                  |
|                    | Enable Popup Keypad                     |                  |
|                    | Full keypad                             | O Numeric keypad |
|                    |                                         |                  |
| Help ( <u>H</u> )  |                                         | OK (Q) Cancel    |

8 ที่ [Type] ให้เลือก [Bit Trigger] หรือ [Activate Switch]

| Туре                | Bit Trigger     |
|---------------------|-----------------|
| Remote PC Access    | Bit Trigger     |
| Trigger Bit Address | Activate Switch |

| Bit Trigger     | เมื่อบิตที่กำหนดโดย [RPA Bit Address] เปิดขึ้น หน้าจอของคอมพิวเตอร์เซิร์ฟเวอร์จะปรากฏขึ้น<br>ในหน้าต่าง<br>[หมายเหตุ]<br>• หากคุณเริ่มต้นพาร์ทแสดงหน้าต่าง Remote PC Access ด้วย [Bit Trigger] ตำแหน่งบิตทริกเกอร์<br>ของ Remote PC Access จะปิดเองโดยอัตโนมัติ เมื่อกดปุ่ม 🔀 ที่พาร์ทแสดงหน้าต่าง Remote PC<br>Access นอกจากนี้บิตเริ่มต้นของ RPA จะปิดลงเมื่อคุณเปลี่ยนหน้าจอ |
|-----------------|----------------------------------------------------------------------------------------------------|
| Activate Switch | แท็บ [Switch] จะถูกเพิ่มไว้ในกล่องโต้ตอบ โดย [RPA Window Display Switch]<br>จะถูกวางไว้ข้างพาร์ท RPA<br>เมื่อแตะที่สวิตซ์นี้ หน้าจอคอมพิวเตอร์เซิร์ฟเวอร์จะปรากฏขึ้นเป็นหน้าต่างบน GP                                                                                                    |

9 ป้อนตำแหน่ง IP และหมายเลขพอร์ตของคอมพิวเตอร์เซิร์ฟเวอร์ที่เชื่อมต่อในช่อง [RPA Server Address] และ [Port Number] ตามลำดับ

ตัวอย่างเช่น ตำแหน่ง IP คือ 192.168.0.1 หมายเลขพอร์ตคือ 5900

| Remote PC Access<br>server address | 192 . 168 . | 0.1 |
|------------------------------------|-------------|-----|
| Port                               | 5900 😐      |     |
| Deserved                           |             |     |

10 ใน [Password] ให้ป้อนรหัสผ่านด้วยอักขระไม่เกิน 30 ตัว

| Password               | remote           |
|------------------------|------------------|
| Server Display Scaling | Actual size      |
| F Window Interchange   |                  |
| 🔽 Enable Popup Keypad. |                  |
| Full keypad            | 🔿 Numeric keypad |
|                        |                  |

รหัสผ่านใน GP-Pro EX และ UltraVNC ต้องเป็นรหัสเดียวกัน

| Authentication<br>VNC Password: | *****                                                          |       |
|---------------------------------|----------------------------------------------------------------|-------|
| Require MS                      | S Logon (User/Pass./Domain)<br>S Logon (supports multiple doma | ains) |
|                                 | Configure MS Logon Groups                                      |       |

เมื่อหน้าต่าง RPA ปรากฏขึ้นบน GP จะมีการตรวจสอบความถูกต้องของรหัสผ่านโดยอัตโนมัติ ถ้ารหัสผ่านถูกต้อง คุณสามารถทำการเชื่อมต่อได้ โดยไม่ต้องป้อนรหัสผ่านใน GP อีกแต่อย่างใด

#### 11 เลือกขนาดหน้าต่างเซิร์ฟเวอร์ใน [Server display scaling]

| Password               | remote           |  |
|------------------------|------------------|--|
| Server Display Scaling | Actual size      |  |
| Window Interchange     |                  |  |
| 🔽 Enable Popup Keypad. |                  |  |
| Full keypad            | O Numeric keypad |  |
| L                      |                  |  |

หมายเหตุ

12 เลือกช่อง [Enable Popup Keypad] แล้วเลือกชนิดของแป้นคีย์

| Server Display Scaling | Actual size      |  |
|------------------------|------------------|--|
| 🔲 Window Interchange   |                  |  |
| 🔽 Enable Popup Keypad. |                  |  |
| Full keypad            | O Numeric keypad |  |

| Full keypad    | มีปุ่มตัวอักษร A - Z และปุ่มพิเศษ เช่น ENT, Shift, Ctrl<br>เมื่อตั้งค่า [System Language] ใน [Menu and Error Settings] เป็น [Japanese] |
|----------------|----------------------------------------------------------------------------------------------------|
|                | <pre>TAB Q W E R T Y U O P &amp; c ENT<br/>CAP A S D F G H J K L ; ; ; ; ; ; ; ; ; ; ; ; ; ; ; ; ; ;</pre>                             |
|                | $\begin{array}{c c c c c c c c c c c c c c c c c c c $                                                                                 |
| Numeric keypad | มีปุ่มตัวเลข 0-9 และปุ่มลูกศรชี้ไปด้านซ้ายหรือขวาและบนหรือล่าง ปุ่ม Del และ Ent<br>→                                                   |
|                | 7 8 9 DEL                                                                                                    |
|                | 4 5 6                                                                                                    |
|                | 1 2 3 ENT                                                                                                    |
|                |                                                                                                    |

#### หมายเหตุ

- โปรดดูวิธีการใช้เมาส์หรือแป้นพิมพ์ที่เชื่อมต่อกับจอแสดงผลได้ที่หัวข้อต่อไปนี้
  - 🧐 "36.4.2 คำแนะนำในการตั้งค่า [Input Equipment Settings] [Remote PC Access Input] ของ System Settings" (หน้า 36-20)
- คุณสามารถใช้เมาส์หรือแป้นพิมพ์ที่เชื่อมต่อกับพอร์ต USB ของจอแสดงผลได้เฉพาะเมื่อหน้าต่าง Remote PC Access ปรากฏขึ้นเท่านั้น ในกรณีดังกล่าว ไม่จำเป็นต้องเปิดแป้นคีย์แบบป๊อปอัพขึ้นมาอีก

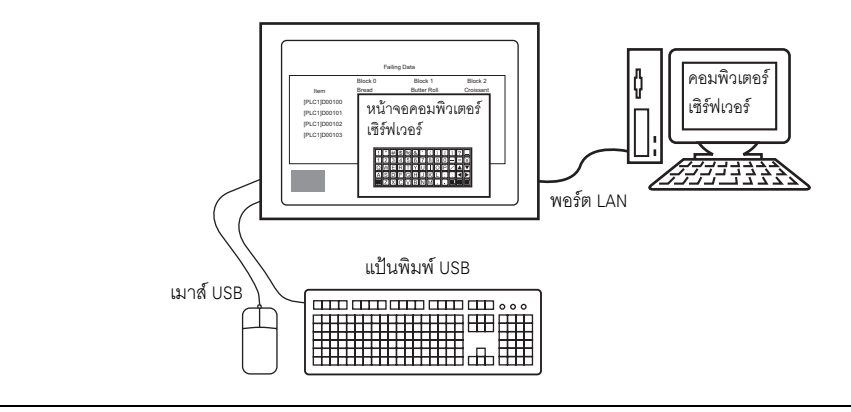

13 คลิกแท็บ [Switch] ทำเครื่องหมายที่ช่อง [Enable the RPAWindow Display Switch] ตั้งค่ารายการต่าง ๆ ใน [Switch Label] และ [Switch Color] ตามต้องการ

| 💰 Remote PC Access  | Window Display                                                                                                    |                      |                                                                      | × |
|---------------------|----------------------------------------------------------------------------------------------------|----------------------|----------------------------------------------------------------------|---|
| Parts ID<br>RW_0000 | Basic Switch                                                                                                    | Access Window Switch |                                                                      |   |
| ABC<br>Select Shape | Switch Label<br>Font Type St<br>Display AS<br>Text Color Switch Color<br>Border Color Solution<br>Display Color Solution | andard Font          | Label Production State Confirmation Screen Blink None  Blink None  V |   |
| Help ( <u>H</u> )   |                                                                                                    |                      | DK ( <u>0</u> ) Cancel                                               |   |

#### หมายเหตุ

 เมื่อตั้งค่า [Type] เป็น [Activate Switch] จะปรากฏเฉพาะแท็บ [Switch] เท่านั้น หากตั้งค่าเป็น Bit Trigger ให้กำหนดสวิตช์เปิดบิตด้วย [RPA Bit Address], D-Script, ลอจิกโปรแกรม ฯลฯ

| Туре                | Bit Trigger 💌   |
|---------------------|-----------------|
| Remote PC Access    | Bit Trigger     |
| Trigger Bit Address | Activate Switch |

คุณสามารถตั้งค่าสวิตช์นี้ได้ที่ [Special Switch] สำหรับพาร์ทสวิตช์ และ [RPA Window Display Switch]
 "" "11.14.4 Special Switch" (หน้า 11-59)

#### 14 คลิก [OK]

| • |   |  |   |   |   |   |  |  |   |   |  |      |    |     |     |      |     |    |     |   |   |  |  |
|---|---|--|---|---|---|---|--|--|---|---|--|------|----|-----|-----|------|-----|----|-----|---|---|--|--|
|   |   |  | _ | _ | _ | — |  |  |   |   |  |      | Ĩ  | Pro | duc | st.i | on  | St | ate | a |   |  |  |
| • |   |  |   |   |   |   |  |  |   |   |  |      |    |     |     |      | tic |    |     |   | n |  |  |
| • |   |  |   |   |   |   |  |  |   |   |  |      |    |     | •   | -    | •   | ·  |     |   |   |  |  |
|   |   |  |   |   |   |   |  |  |   |   |  |      |    |     |     |      |     |    |     |   |   |  |  |
|   |   |  |   |   |   |   |  |  |   |   |  |      | ł  |     |     |      |     |    |     |   |   |  |  |
|   |   |  |   |   |   |   |  |  |   |   |  |      | i  |     |     |      |     |    |     |   |   |  |  |
|   |   |  |   |   |   |   |  |  |   |   |  |      | ł  |     |     |      |     |    |     |   |   |  |  |
|   |   |  |   |   |   |   |  |  |   |   |  |      |    |     |     |      |     |    |     |   |   |  |  |
|   |   |  |   |   |   |   |  |  |   |   |  |      |    |     |     |      |     |    |     |   |   |  |  |
|   |   |  |   |   |   |   |  |  |   |   |  |      |    |     |     |      |     |    |     |   |   |  |  |
|   |   |  |   |   |   |   |  |  |   |   |  |      | į. |     |     |      |     |    |     |   |   |  |  |
|   |   |  |   |   |   |   |  |  |   |   |  |      | I  |     |     |      |     |    |     |   |   |  |  |
|   |   |  |   |   |   |   |  |  | _ |   |  | <br> |    |     |     |      |     |    |     |   |   |  |  |
|   |   |  |   |   |   |   |  |  |   |   |  |      |    |     |     |      |     |    |     |   |   |  |  |
|   |   |  |   |   |   |   |  |  |   |   |  |      |    |     |     |      |     |    |     |   |   |  |  |
|   |   |  |   |   |   |   |  |  |   |   |  |      |    |     |     |      |     |    |     |   |   |  |  |
|   |   |  |   |   |   |   |  |  |   |   |  |      |    |     |     |      |     |    |     |   |   |  |  |
|   | _ |  |   |   |   |   |  |  |   | _ |  |      |    |     |     |      |     |    |     |   |   |  |  |

## 15 ทำการถ่ายโอนการตั้งค่าระบบ

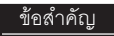

 เลือก [Yes] เมื่อปรากฏข้อความต่อไปนี้ขณะทำการถ่ายโอน หากเลือก [No] พาร์ทแสดงหน้าต่าง Remote PC Access จะไม่ปรากฏขึ้น เนื่องจากไม่มีการถ่ายโอนรหัสคีย์ RPA

| 🔊 USB |                           | ×         |
|-------|---------------------------|-----------|
| ?     | Transfer change in system | settings? |
| Yes   | No                        | Cancel    |

#### 36.3.3 กระบวนการทำงาน

่ 1 เมื่อคุณแตะ [RPA Window Display Switch] หน้าต่าง RPA และหน้าจอคอมพิวเตอร์เซิร์ฟเวอร์จะปรากฏขึ้น

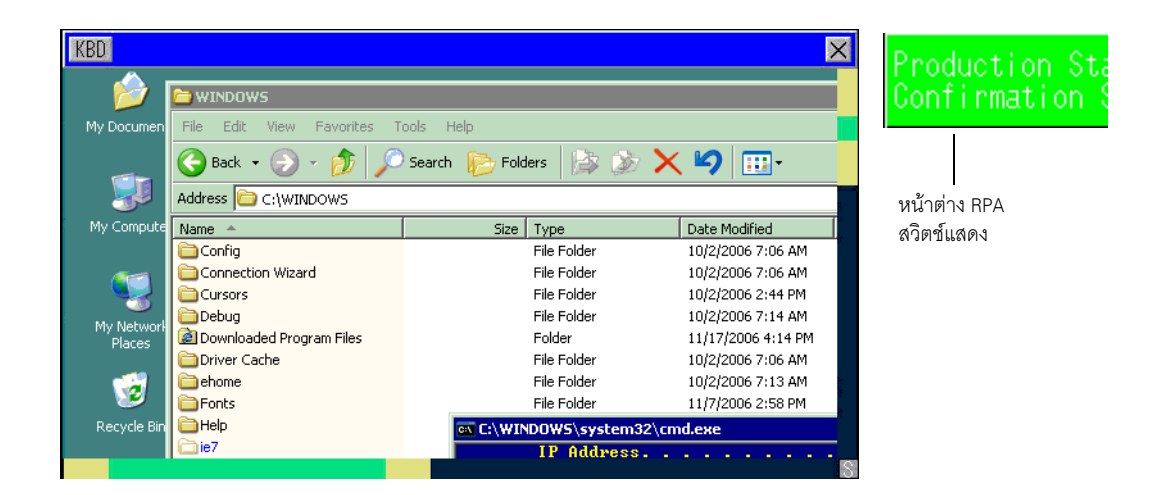

2 คุณสามารถใช้แถบเลื่อนเพื่อเลื่อนดูหน้าจอส่วนที่ไม่สามารถแสดงในพาร์ทแสดงหน้าต่าง Remote PC Access ได้

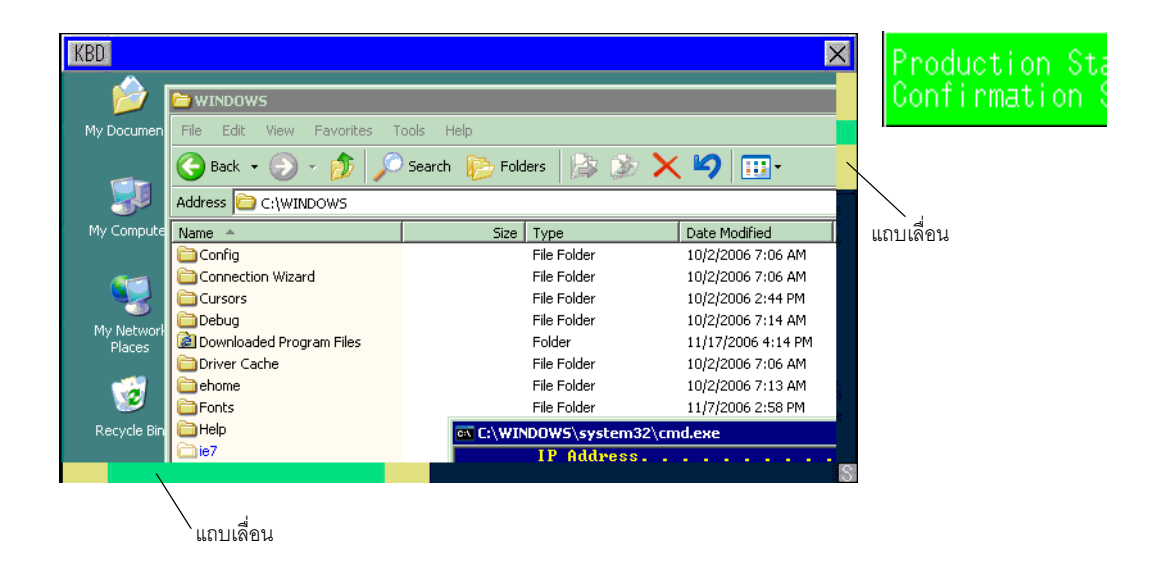

3 เมื่อต้องการป้อนข้อมูลจากแป้นพิมพ์ ให้แตะที่ปุ่ม <u>KBD</u> เพื่อแสดงแป้นคีย์ที่สัมพันธ์กับ [Remote PC Access Window Display] 4 <mark>|S|</mark> แตะเพื่อให้แสดงปุ่มของระบบซึ่งจำเป็นสำหรับการป้อนข้อมูลด้วยแป้นคีย์

ISC SHFTCTRLALT FN ← → ↑ ↓ UP Down R/L Zin Zout

หมายเหตุ

โปรดดูรายละเอียดเกี่ยวกับปุ่มของระบบจากหัวข้อต่อไปนี้
 ""36.4.3 คำแนะนำในการตั้งค่าพาร์ทแสดงหน้าต่าง Remote PC Access" (หน้า 36-21)

5 หากต้องการปิดหน้าต่าง ให้แตะที่ [RPA Window Display Switch] อีกครั้งหรือแตะที่ปุ่ม 🔀 หากคุณเริ่มต้นพาร์ทแสดงหน้าต่าง Remote PC Access ด้วย "Bit Trigger" ตำแหน่งบิตจะปิดลง โดยอัตโนมัติเมื่อกดปุ่ม 🔀

# 36.4 คำแนะนำในการตั้งค่า

# 36.4.1 คำแนะนำในการตั้งค่า Remote PC Access Window Display

การตั้งค่า Basic

| 💰 Remote PC Access | Window Display                          | ×                |
|--------------------|-----------------------------------------|------------------|
| Parts ID           | Basic                                   |                  |
| Comment            | Remote PC Access<br>Window Number       | 1                |
| ,                  | Туре                                    | Bit Trigger      |
|                    | Remote PC Access<br>Trigger Bit Address | [PLC1]X00000     |
|                    | Remote PC Access<br>server address      | 10.0.0.1         |
|                    | Port                                    | 5900             |
|                    | Password                                |                  |
|                    | Server Display Scaling                  | Actual size      |
|                    | 🔲 Window Interchange                    |                  |
|                    | 🔽 Enable Popup Keypad                   |                  |
|                    | <ul> <li>Full keypad</li> </ul>         | 🔿 Numeric keypad |
|                    |                                         |                  |
| Help ( <u>H</u> )  |                                         | OK (0) Cancel    |

| การตั้งค่า                           | คำอธิบาย                                                                                                    |
|--------------------------------------|----------------------------------------------------------------------------------------------------|
| Parts ID                             | พาร์ทที่วางไว้จะถูกกำหนดหมายเลข ID โดยอัตโนมัติ<br>ID พาร์ทปุ่ม: RW_****(ตัวเลข 4 หลัก)<br>พาร์ทตัวอักษรจะถูกกำหนดไว้ตายตัว พาร์ทตัวเลขสามารถเปลี่ยนแปลงได้ภายในช่วง 0000 – 9999 |
| Comment                              | คำอธิบายของแต่ละพาร์ทจะยาวได้ไม่เกิน 20 อักขระ                                                                                                    |
| Remote PC Access window number       | หน้าต่าง RPA สำหรับแสดงผลจะถูกกำหนดหมายเลข 1 ถึง 8 โดยอัตโนมัติ ตามลำดับ<br>การกำหนดพาร์ทแสดงหน้าต่าง RPA                                                                        |
| Туре                                 | เลือกวิธีการทริกเกอร์หน้าต่าง RPA ระหว่าง [Bit Trigger] หรือ [Activate Switch]                                                                                                   |
| Remote PC Access trigger bit address | เมื่อคุณเลือก [Bit Trigger] ใน [Type] ให้ตั้งค่าตำแหน่งบิตที่จะใช้ควบคุมการเริ่มต้นทำงานของ<br>หน้าต่าง                                                                          |
| Remote PC Access server address      | ตั้งค่าเซิร์ฟเวอร์ที่เชื่อมต่อด้วยตำแหน่ง IP ใด ๆ ที่ไม่ใช่ 0.0.0.0, 127.0.0.1 หรือ<br>255.255.255.255                                                                           |
| Port                                 | ตั้งค่าหมายเลขพอร์ตของเซิร์ฟเวอร์ปลายทางตั้งแต่ 1024 ถึง 65535                                                                                                    |
| Password                             | ตั้งค่ารหัสผ่านสำหรับเชื่อมต่อกับซอฟต์แวร์เซิร์ฟเวอร์ด้วยอักขระไม่เกิน 30 ตัว<br>คุณต้องตั้งค่ารหัสผ่านเดียวกันกับรหัสผ่านของซอฟต์แวร์ UltraVNC                                  |
| Server display scaling               | เลือกขนาดหน้าจอเซิร์ฟเวอร์ระหว่าง [Actual size], [1/4 Display] หรือ [1/9 Display]                                                                                                |
| Window Touch Behavior                | เมื่อแสดงหน้าต่าง RPA มากกว่าสองหน้าต่าง ให้ระบุว่าการแตะจะเป็นการเปลี่ยนแปลงลำดับ<br>การซ้อนหน้าต่างหรือไม่                                                                     |
| Enable Popup Keypad.                 | ตั้งค่าว่าจะใช้แป้นคีย์แบบป๊อปอัพหรือไม่                                                                                                    |

| การตั้งค่า                  | คำอธิบาย                                                                                                    |
|-----------------------------|----------------------------------------------------------------------------------------------------|
| Full keypad, Numeric keypad | เลือกแป้นคีย์แบบป้อปอัพที่จะแสดงผลระหว่าง [Full keypad] หรือ [Numeric keypad]                                                                            |
|                             | <ul> <li>Full keypad</li> <li>มีปุ่มตัวอักษร A - Z และปุ่มพิเศษ เช่น ENT, Shift, Ctrl</li> </ul>                                                         |
|                             | <ul> <li>Numeric keypad&lt;</li> <li>มีปุ่มตัวเลข 0-9 และปุ่มลูกศรชี้ไปด้านซ้ายหรือขวาและบนหรือล่าง ปุ่ม Del และ Ent</li> </ul>                          |
|                             | หมายเหตุ                                                                                                    |
|                             | <ul> <li>คุณจะไม่สามารถเลือกหรือย้ายพื้นที่แสดงแป้นคีย์แบบป๊อปอัพได้ หากพาร์ทแสดงหน้าต่าง<br/>Remote PC Access ถูกจัดกลุ่มรวมกับออบเจ็กต์อื่น</li> </ul> |

#### Switch

| 💰 Remote PC Access  | s Window Display                                                                                                    | × |
|---------------------|----------------------------------------------------------------------------------------------------|---|
| Parts ID<br>RW_0000 | Basic Switch                                                                                                    |   |
| ABC                 | Switch Label<br>Font Type Standard Font  Label UN/<br>Display ASCII  Font Font  Font Font  Font Font  Font Font Font  Font Font Font  Font Font Font  Font Font Font Font  Font Font Font Font Font  Font Font Font Font Font Font Font Font |   |
| Select Shape        | Switch Color<br>Border Color 7 	 Blink None<br>Display Color 2 	 Blink None<br>Pattern None                                                                                                    |   |
| Help ( <u>H</u> )   | OK (Q) Cancel                                                                                                    |   |

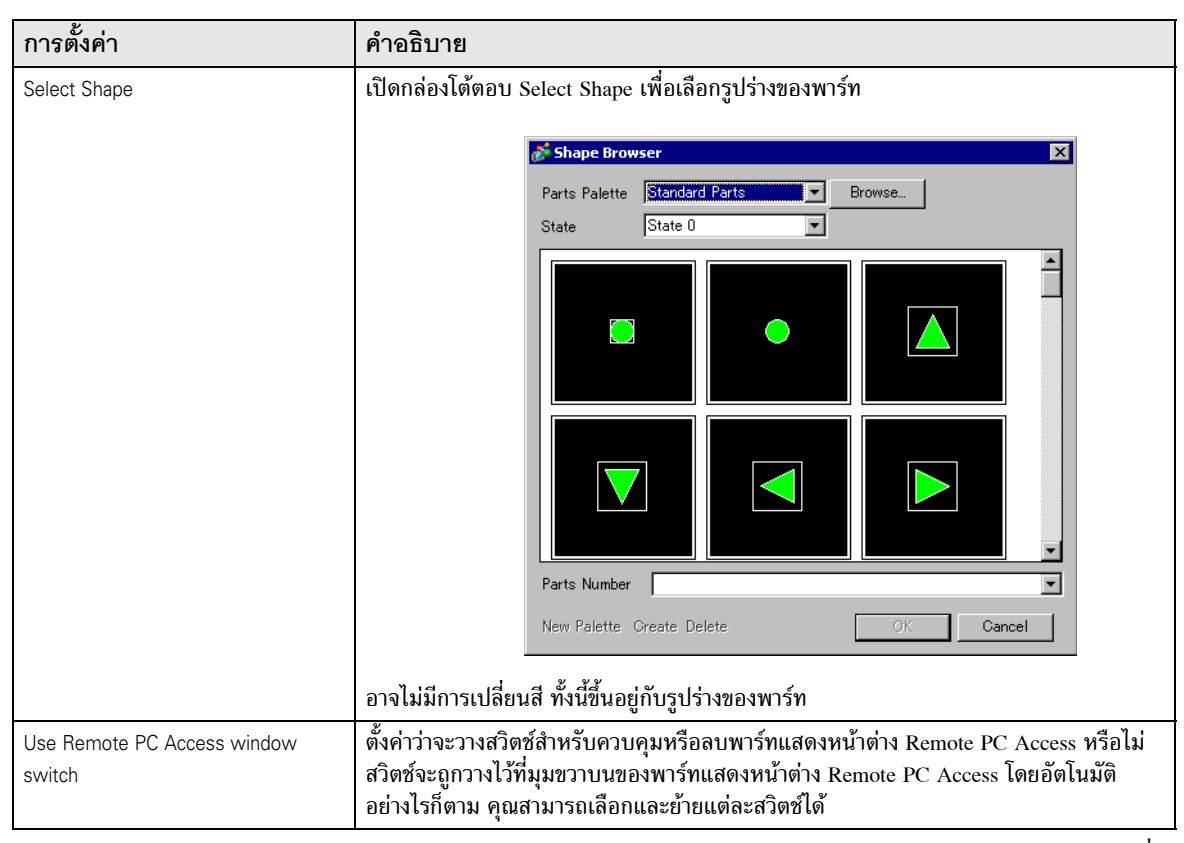

ต่อ

| การตั้งค่า   |                  | คำอธิบาย                                                                                                    |
|--------------|------------------|----------------------------------------------------------------------------------------------------|
| Switch Label | Font Type        | <ul> <li>เลือกแบบอักษรของป้ายชื่อที่จะแสดงอยู่บนสวิตซ์</li> <li>Standard Font<br/>คุณสามารถตั้งค่าอัตราส่วนความสูงต่อความกว้างในการขยายขนาดของข้อความ<br/>ตัวอักษรบิตแม็พได้ แต่เมื่อคุณซูมเพื่อขยายหรือย่อขนาด เส้นขอบตัวอักษร<br/>อาจดูเลอะเลือนและแตกพร่าได้</li> <li>Stroke Font<br/>อักษรลายเส้นนี้เป็นแบบอักษรที่กำหนดอัตราส่วนของความสูงต่อความกว้างของอักขระไว้<br/>ตายตัว เส้นขอบของตัวอักษรจะคมชัดเสมอไม่ว่าคุณจะซูมเพื่อขยายหรือย่อขนาด<br/>แต่อักษรชนิดนี้จะสร้างภาระให้หน่วยความจำของ GP</li> </ul> |
|              | Display Language | เลือกภาษาที่ใช้แสดงผลของป้ายชื่อสวิตช์ระหว่าง [Japanese], [ASCII], [Chinese (Traditional)],<br>[Chinese (Simplified)], [Korean], [Cyrillic] หรือ [Thai]                                                                                                    |
|              | Text Color       | เลือกสีสำหรับข้อความในป้ายชื่อ                                                                                                    |
|              | Label            | ป้อนข้อความที่ต้องการแสดงบนสวิตช์                                                                                                    |
|              | Border Color     | ตั้งค่าสีขอบเส้นขอบ หากคุณเลือกรูปร่างที่มีเส้นขอบ                                                                                                    |
|              | Display Color    | เลือกสีของสวิตซ์                                                                                                    |
|              | Pattern          | เลือก [No Pattern] หรือเลือกจาก 8 รูปแบบ                                                                                                    |
| Switch Color | Pattern Color    | เลือกสีของรูปแบบ หากคุณเลือกรูปแบบอื่นที่ไม่ใช่ [Pattern], [No Pattern]<br>สามารถแสดงสีของสวิตซ์ได้ด้วย [Display Color] และ [Pattern Color]                                                                                                    |
|              | Blink            | เลือกว่าจะให้พาร์ทกะพริบหรือไม่ และกำหนดความเร็วในการกะพริบ คุณสามารถเลือก<br>การกะพริบสำหรับ [Border Color], [Display Color] หรือ [Pattern Color]<br>หมายเหตุ<br>• การตั้งค่าการกะพริบได้หรือไม่นั้นขึ้นอยู่กับการตั้งค่า [Color] ของยูนิตหลัก<br>และ System Settings ด้วย<br>☞ "9.5.1 การตั้งค่าสี ■ รายการสีที่มีอยู่" (หน้า 9-34)                                                                                                    |

# 36.4.2 คำแนะนำในการตั้งค่า [Input Equipment Settings] - [Remote PC Access Input] ของ System Settings

|                          |                                                  | _ |
|--------------------------|--------------------------------------------------|---|
| System Settings          | 7 🗙 Display Unit                                 |   |
| Display                  | Series GP3000 Series                             |   |
| Disalari                 |                                                  |   |
| pispiay                  | Oneritation Lanuscape                            |   |
| <u>Display Unit</u>      | Input Equipment                                  |   |
| Logic Programs           | Bar Code 1   Bar Code 2   Remote PC Access Input |   |
| Video/Movie              |                                                  |   |
| Font                     | ✓ USB Keyboard 		 Japanese 106                   |   |
| TON                      | C English 101                                    |   |
| Peripheral Settings      |                                                  |   |
| Peripheral List          | USB Mouse Sensitivity                            |   |
| Device/PLC               |                                                  |   |
| Printer                  |                                                  |   |
| Input Equipment Settings | Low                                              | h |
| Script I/O Settings      |                                                  |   |
| <u>I/O Driver</u>        |                                                  |   |
| FTP Server               |                                                  |   |
| Modem                    |                                                  |   |
| Video Modules            |                                                  |   |
|                          |                                                  |   |
|                          |                                                  |   |

| การตั้งค่า   |                                     | คำอธิบาย                                                                                       |
|--------------|-------------------------------------|------------------------------------------------------------------------------------------------|
| USB Keyboard |                                     | ตั้งค่าว่าจะใช้แป้นคีย์ที่เชื่อมต่อกับพอร์ต USB หรือไม่ เมื่อใช้หน้าต่างเซิร์ฟเวอร์จากจอแสดงผล |
|              | Japanese 106<br>Keypad Registration | เลือกเมื่อต้องการเปิดใช้งานการลงทะเบียนแป้นคีย์เป็นภาษาญี่ปุ่น                                 |
|              | English 101<br>Keypad Registration  | เลือกเมื่อต้องการเปิดใช้งานการลงทะเบียนแป้นคีย์เป็นภาษาอังกฤษ                                  |
| USB Mouse    |                                     | ตั้งค่าว่าจะใช้พอร์ต USB ที่เชื่อมต่อกับเมาส์หรือไม่ เมื่อใช้หน้าต่างเซิร์ฟเวอร์จากจอแสดงผล    |
| Sensitivity  |                                     | ปรับความไวของเมาส์ที่เชื่อมต่อที่พอร์ต USB                                                     |

# 36.4.3 คำแนะนำในการตั้งค่าพาร์ทแสดงหน้าต่าง Remote PC Access

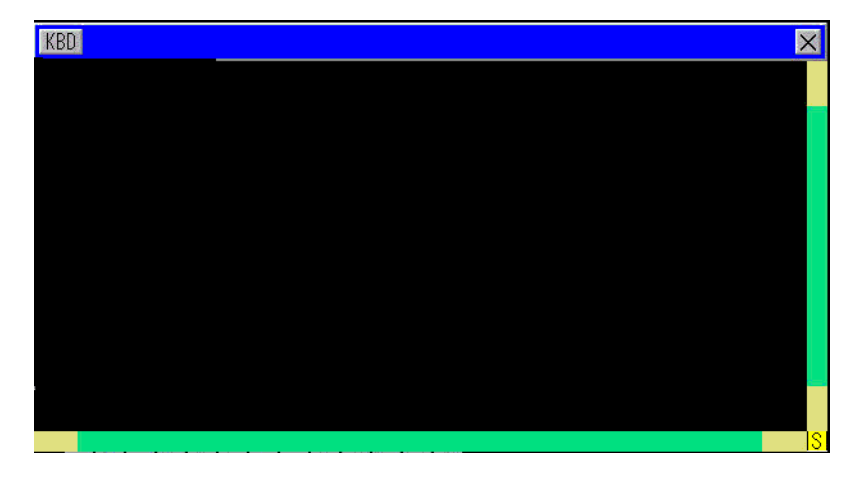

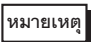

 คุณไม่สามารถเปลี่ยนขนาดและตำแหน่งของปุ่ม บนหน้าต่างที่แสดงอยู่บนพาร์ทแสดงหน้าต่าง Remote PC Access ได้

| การตั้งค่า        | คำอธิบาย                                                                                                    |
|-------------------|----------------------------------------------------------------------------------------------------|
| KBD               | กำหนดการใช้แป้นคีย์แบบป๊อปอัพ                                                                                                    |
| แถบเมนู           | แสดงปุ่ม [Show/Hide Popup Keypad], [Close the Window]                                                                                                    |
| ปุ่มปิดหน้าต่าง 🗙 | ปิดหน้าต่าง RPA ถ้าคุณเริ่มต้น [Bit Address] บนพาร์ทแสดงหน้าต่าง RPA การคลิกที่ปุ่มปิดหน้าต่าง<br>จะเป็นการปิดตำแหน่งบิตด้วย                                                                        |
| แถบเลื่อน         | เมื่อคุณแตะส่วนที่เป็นสีเหลือง แถบเลื่อนจะเคลื่อนที่ไป 10 จุดต่อครั้ง<br>เมื่อคุณแตะส่วนที่เป็นสีดำ หน้าจอจะเลื่อนไปทีละหน้า<br>เมื่อคุณแตะส่วนที่เป็นสีเขียว คุณสามารถย้ายหน้าจอด้วยการลากเมาส์ได้ |
| Display Area      | แสดงข้อมูลของคอมพิวเตอร์เซิร์ฟเวอร์                                                                                                    |

ต่อ

| การเ          | ขั้งค่า                                              | คำอธิบาย                                                                                                    |
|---------------|------------------------------------------------------|----------------------------------------------------------------------------------------------------|
| System Button |                                                      | ปุ่มของระบบที่แสดงในตัวอย่างนี้จะปรากฏขึ้นเมื่อเชื่อมต่อจอแสดงผลเข้ากับเซิร์ฟเวอร์ PC<br>และมีการแตะปุ่มของระบบ เมื่อปุ่มมีสถานะเปิด ปุ่มจะเป็นสีเหลือง เมื่อมีสถานะปิด ปุ่มจะเป็นสีเทา |
|               |                                                      | ESC SHFTCTRL ALT FN ← → ↑ ↓ Up Down R/L Zin Zout                                                                                                    |
|               | [ESC]                                                | ยกเลิกการทำงาน รายละเอียดการทำงานที่ชัดเจนของ [ESC] จะขึ้นอยู่กับแอ็พพลิเคชัน                                                                                                    |
|               | [SHIFT]                                              | คุณสามารถกดปุ่ม [SHIFT], [CTRL] และ [ALT] ได้ แต่ไม่สามารถกดค้างไว้                                                                                                    |
|               | [CTRL]                                               |                                                                                                    |
|               | [ALT]                                                |                                                                                                    |
|               | [Fn]                                                 | คุณสามารถป้อนปุ่มฟังก์ชันได้ เมื่อปุ่ม Fn เปิดอยู่ ให้แตะปุ่มตัวเลขเพื่อป้อนข้อมูลด้วยปุ่มฟังก์ชัน                                                                                      |
|               | $[\leftarrow] [\rightarrow] [\uparrow] [\downarrow]$ | ใช้เลื่อนเคอร์เซอร์                                                                                                    |
|               | [Up] [Down]                                          | ใช้เลื่อนขึ้นหรือลง                                                                                                    |
|               | [R/L]                                                | แตะเพื่อใช้แทนการคลิกเมาส์ขวาและซ้าย เมื่อ R/L เปิดอยู่ คุณจะสามารถใช้แทนการคลิกขวา<br>ของเมาส์ได้ เมื่อ R/L ปิดลง คุณจะสามารถใช้แทนการคลิกซ้ายของเมาส์                                 |
|               | [Zin]                                                | ขยายหน้าต่างแสดงผลเซิร์ฟเวอร์                                                                                                    |
|               | [Zout]                                               | ย่อหน้าต่างแสดงผลเซิร์ฟเวอร์                                                                                                    |

# 36.5 ข้อจำกัด

- ถ้าคุณป้อนรหัสคีย์ผิด ระบบจะไม่ตั้งค่ารหัสคีย์ ให้ป้อนรหัสคีย์ให้ถูกต้อง
- ถ้าคุณป้อนรหัสคีย์ไม่ถูกต้อง แล้วตั้งค่าฟังก์ชัน Remote PC Access เมื่อบันทึกโปรเจค จะมีข้อความแจ้งว่า ยังไม่มีการตั้งค่ารหัสคีย์ หากไม่มีรหัสคีย์ คุณจะไม่สามารถถ่ายโอนโปรเจคได้
- เลือก [Yes] เมื่อหน้าต่างต่อไปนี้ปรากฏขึ้นในขณะทำการถ่ายโอนข้อมูล ถ้าเลือก [No] จะไม่สามารถแสดงหน้าต่าง Remote PC Access ได้ เนื่องจากไม่มีการถ่ายโอนข้อมูลรหัสคีย์

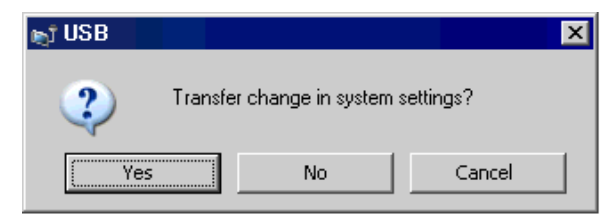

- ข้อมูลคอมพิวเตอร์เซิร์ฟเวอร์ที่ปรากฏบนจอแสดงผลจะมีจำนวนสีที่น้อยกว่าจำนวนสีที่ระบุไว้ในจอแสดงผล
- ถ้าคุณตั้งค่าให้ใช้แป้นพิมพ์ที่ต่อกับพอร์ต USB ด้วย [Input Device Settings], [RPA Input] อื่น ๆ ที่นอกเหนือ จากคุณสมบัติ RPA, จะไม่มีการใช้การตั้งค่าดังกล่าวนี้
- หน้าต่ำง Remote PC Access ไม่สามารถแสดงข้อมูลทุกอย่างที่คุณมองเห็นบนเซิร์ฟเวอร์ PC ตัวอย่างเช่น ภาพยนตร์ที่ได้รับการปกป้องจากเว็บไซต์จะไม่ปรากฏบนจอแสดงผล
- การแสดงผลบนคอมพิวเตอร์เซิร์ฟเวอร์อาจไม่ตรงกับที่แสดงผลบน GP ตัวอย่างเช่น เข็มวินาทีบนนาฬิกาของ ออบเจ็กต์ [Time (T)] ใน [Date and Time Properties]
- เมื่อใช้คุณสมบัติ Remote PC Access หากคุณตั้งค่า Orientation เป็น [Portrait] หน้าจอจะแสดงผลเหมือนกับ ตั้งค่าเป็น [Landscape] ให้ตั้งค่า [Orientation] เป็น [Landscape]
- เมื่อแสดงหน้าต่าง Remote PC Access ประสิทธิภาพในการทำงานโดยรวมจะลดลง
- คุณสามารถเชื่อมต่อแป้นพิมพ์ USB หรือเมาส์ USB เพื่อป้อนข้อมูลในหน้าต่าง Remote PC Access ได้
- การเชื่อมต่อหรือยกเลิกการเชื่อมต่อกับคอมพิวเตอร์เชิร์ฟเวอร์อาจ<sup>ั</sup>ต้องใช้เวลาสักครู่ หน้าต่าง RPA จะเป็นสีดำ ขณะทำการเชื่อมต่อ
- ที่เซิร์ฟเวอร์ PC ให้ตรวจสอบว่าได้ตั้งค่าการแสดงผลเป็นแบบคุณภาพสี 16 บิต ใน Windows Control Panel ที่กล่องโต้ตอบ [Display Properties] ให้ดูที่แท็บ [Settings] การตั้งค่าสีเป็นค่าอื่น ๆ จะทำให้จอแสดงผล ไม่สามารถเชื่อมต่อกันได้ และเกิดปัญหาในการเชื่อมต่อ

## 36.5.1 ข้อจำกัดของพาร์ทแสดงหน้าต่าง Remote PC Access

- คุณสามารถตั้งค่าพาร์ทแสดงหน้าต่าง Remote PC Access ได้เพียงพาร์ทเดียวต่อหนึ่งหน้าจอ ห้ามใช้ [Call Screen] หรือคุณสมบัติอื่น ๆ เพื่อแสดงพาร์ท Remote PC Access หลายพาร์ท ในหนึ่งโปรเจค สามารถใช้พาร์ทดังกล่าวได้ไม่เกิน 8 พาร์ท
- คุณสามารถตั้งค่าพาร์ทแสดงหน้าต่าง Remote PC Access ได้สำหรับหน้าจอหลักเท่านั้น พาร์ทแสดงหน้าต่าง Remote PC Access จะไม่ทำงานบนหน้าต่าง
- ใน "Bit Address" หน้าต่างจะเปิดขึ้นเมื่อเปิดบิต และปิดลงเมื่อปิดบิต ในการเปิดหรือปิดบิตเริ่มต้น ระบบต้องใช้เวลาค้นหาสถานะของบิตนานกว่าระยะเวลาของรอบการสื่อสารหนึ่งรอบ หรือใช้เวลานานกว่าเวลา สำหรับการแสดงผล
- พาร์ทแสดงหน้าต่าง Remote PC Access จะใช้หน้าต่างแบบแสดงเฉพาะหน้าจอหนึ่งหน้าต่าง ดังนั้น คุณจึงสามารถแสดงพาร์ทหน้าต่างและพาร์ทแสดงหน้าต่าง Remote PC Access ได้พร้อมกันไม่เกิน 2 พาร์ท (ถ้าคุณใช้หน้าต่างแบบแสดงทุกหน้าจอในหน้าต่างแบบแสดงเฉพาะหน้าจอ คุณจะสามารถแสดงผลได้ไม่เกิน 3 พาร์ท) ถ้าคุณแสดงพาร์ทหน้าต่าง 2 พาร์ทแล้ว คุณจะไม่สามารถแสดงพาร์ทแสดงหน้าต่าง Remote PC Access ได้
- ถ้าคุณแสดงพาร์ทแสดงหน้าต่าง Remote PC Access คุณจะสามารถจัดสรรพาร์ทหน้าต่างให้หน้าจอเดียวกัน ได้เพียงพาร์ทเดียว ลำดับการเริ่มทำงานของพาร์ทหน้าต่างและพาร์ทแสดงหน้าต่าง Remote PC Access คือจะต้องเปิดบิตเริ่มต้นก่อน ถ้าบิตเริ่มต้นเปิดพร้อมกัน จะไม่สามารถควบคุมได้ว่าจะแสดงพาร์ทใดก่อน
- พาร์ทแสดงหน้าต่าง Remote PC Access จะแสดงผลแบบ [Landscape] แม้ว่่าคุณจะตั้งค่า [Orientation] เป็น [Portrait] ก็ตาม

## 36.5.2 ข้อจำกัดของพาร์ทแสดงหน้าต่าง Remote PC Access

- คุณไม่สามารถเปลี่ยนขนาดหรือข้อมูลการตั้งค่าหน้าต่างที่แสดงอยู่บนพาร์ทแสดงหน้าต่าง Remote PC Access ได้
- ถ้าขนาดหน้าต่างและตำแหน่งหน้าต่างที่แสดงบนพาร์ทแสดงหน้าต่าง Remote PC Access เกินช่วงการแสดงผล ระบบจะแสดงให้อยู่ภายในช่วงการแสดงผลโดยอัตโนมัติ นอกจากนี้ยังแสดงแป้นพิมพ์แบบปือปอัพภายในช่วง การแสดงผลนี้ด้วย โดยมีลำดับดังนี้

(1)เปลี่ยนตำแหน่งแสดงผลเพื่อแสดงทั้งหน้าต่าง

(2)ถ้าหน้าต่างมีขนาดใหญ่กว่าช่วงการแสดงผล ให้เปลี่ยนขนาดหน้าต่าง

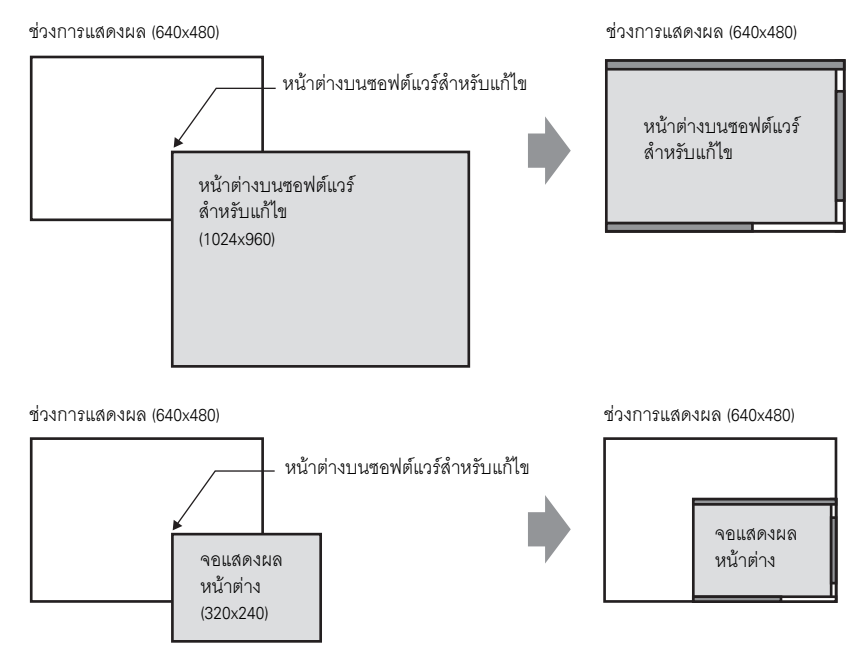

- ถ้าคุณระบุพาร์ทแสดงหน้าต่าง Remote PC Access รุ่นที่ไม่สนับสนุน แม้ว่าคุณจะบันทึกหน้าจอก็ไม่สามารถ ใช้การตั้งค่านั้นได้
- การเชื่อมต่อหรือยกเลิกการเชื่อมต่อกับคอมพิวเตอร์เซิร์ฟเวอร์อาจต้องใช้เวลาสักครู่ พาร์ทแสดงหน้าต่าง Remote PC access จะแสดงผลเป็นสีดำจนกว่าจะเชื่อมต่อสำเร็จ เมื่อแสดงผลจากคอมพิวเตอร์เซิร์ฟเวอร์ หากคอมพิวเตอร์เซิร์ฟเวอร์ที่แสดงมีขนาดเล็กกว่าพาร์ทแสดงหน้าต่าง Remote PC Access พื้นที่ส่วนที่เกินมา จะแสดงเป็นสีดำ
- หากตั้งค่าจำนวนหน้าต่างแสดงผลของหน้าต่างที่ตั้งค่า [Continuous Read] ไว้ด้วยจำนวนสูงสุด (2 สำหรับการใช้หน้าต่างแบบแสดงทุกหน้าจอ, 3 สำหรับหน้าต่างแบบแสดงเฉพาะหน้าจอเท่านั้น) ถึงแม้จะไม่ได้แสดงหน้าต่างดังกล่าว ก็ไม่สามารถแสดงหน้าต่าง RPA ได้แต่อย่างใด โปรดดูข้อจำกัดของการแสดงหน้าต่างได้ที่หัวข้อต่อไปนี้

"18.8.2 ข้อจำกัดของการแสดงหน้าต่าง" (หน้า 18-29)

# 36.5.3 ข้อจำกัดในการเชื่อมต่อกับคอมพิวเตอร์เซิร์ฟเวอร์

- GP จะไม่สามารถเชื่อมต่อกับเซิร์ฟเวอร์ PC เมื่อใช้ Windows Firewall
- ระยะเวลาไทม์เอาต์ของคอมพิวเตอร์เซิร์ฟเวอร์และจอแสดงผลถูกกำหนดไว้ที่ 75 วินาที ถ้าคุณไม่สามารถ เชื่อมต่อกับคอมพิวเตอร์เชิร์ฟเวอร์ได้ จอแสดงผลจะทำการค้นหาเน็ตเวิร์กเป็นเวลา 75 วินาที หลังจากนั้น พาร์ทแสดงหน้าต่าง Remote PC Access จะกลายเป็นสีดำ หลังจากครบ 75 วินาที ข้อความแจ้งข้อผิดพลาด "The server cannot be found, or unable to connect to server" จะปรากฏขึ้น
- ถ้าคุณไม่สามารถเชื่อมต่อได้ ถึงแม้จอแสดงผลจะเชื่อมต่อกับเชิร์ฟเวอร์ได้แล้วก็ตาม (เช่น ไม่พบตำแหน่ง IP ของเชิร์ฟเวอร์ หรือสายเคเบิลถูกปลดออก) คุณจะไม่สามารถเริ่มต้นคอมพิวเตอร์เชิร์ฟเวอร์ใหม่ หรือป้อนข้อมูล ในหน้าต่าง RPA เป็นเวลา 75 วินาที
- ถ้าไม่สามารถเชื่อมต่อกับคอมพิวเตอร์เซิร์ฟเวอร์ (ด้วยเหตุผลต่าง ๆ เช่น สายเคเบิลหลุด) คุณจะไม่สามารถ อัพเดตพาร์ทแสดงหน้าต่าง RPA หรือป้อนข้อมูลได้ เนื่องจากการเกิดไทม์เอาต์ของการเชื่อมต่อจะเป็นไปตาม การตั้งค่าไทม์เอาต์ของคอมพิวเตอร์เซิร์ฟเวอร์ ในกรณีนี้ คอมพิวเตอร์เซิร์ฟเวอร์จะไม่แสดงข้อความ แจ้งข้อผิดพลาดจากการเกิดไทม์เอาต์แต่อย่างใด ให้ปิดพาร์ทแสดงหน้าต่าง Remote PC Access เพื่อสิ้นสุด การเชื่อมต่อ RPA
- หากไม่สามารถเชื่อมต่อคอมพิวเตอร์เซิร์ฟเวอร์ได้ เมื่อการเชื่อมต่อกลับคืนมาก่อนที่เซิร์ฟเวอร์จะเกิดไทม์เอาต์ คุณสามารถอัพเดตหน้าจอและทำงานต่อได้ ข้อมูลที่ป้อนในช่วงที่การเชื่อมต่อขาดหายไป จะถูกส่งไปยัง คอมพิวเตอร์เซิร์ฟเวอร์หลังจากการเชื่อมต่อกลับคืนมาแล้ว
- ถ้าการสื่อสารระหว่าง GP กับเซิร์ฟเวอร์ PC ล้มเหลวหลังจากทำการเชื่อมต่อสำเร็จแล้ว ให้ปิดพาร์ทแสดงหน้าต่าง Remote PC Access อย่างไรก็ตาม คุณจะไม่สามารถใช้งานพาร์ทแสดงหน้าต่าง Remote PC Access บนคอมพิวเตอร์เซิร์ฟเวอร์เครื่องอื่น ๆ เป็นระยะเวลา 75 วินาทีด้วย ถ้าคุณเริ่มต้นพาร์ทแสดงหน้าต่าง Remote PC Access ใหม่ จะมีข้อความแจ้งว่ากำลังอยู่ระหว่างทำการเชื่อมต่อกับเซิร์ฟเวอร์ Remote PC Access ปรากฏขึ้น
- ในขณะที่คุณยังไม่สามารถเชื่อมต่อกับเซิร์ฟเวอร์ได้ แม้ว่าคุณจะเปลี่ยนไปเป็นโหมดออฟไลน์หรือทำการถ่ายโอน โปรเจค (เมื่อยังไม่ถูกตั้งค่าใหม่โดยการถ่ายโอนอัตโนมัติ) แล้วเปลี่ยนกลับไปเป็นโหมดออนไลน์ก็ตาม คุณจะไม่สามารถเชื่อมต่อกับเซิร์ฟเวอร์เป็นเวลา 75 วินาทีหลังจากเชื่อมต่อกับ RPA หลังจากกลับไปออนไลน์ และเริ่มต้นพาร์ทแสดงหน้าต่าง Remote PC Access แล้ว จอแสดงผลจะแสดงข้อความ "Connection to the server in progress"
- หากยังไม่ได้เชื่อมต่อกับเซิร์ฟเวอร์ Remote PC Access คุณจะไม่สามารถทำ LAN Self-diagnosis ใน [Maintenance Menu] ของโหมดออฟไลน์ได้ หลังจากทำการเชื่อมต่อกับเซิร์ฟเวอร์ Remote PC Access แล้ว ให้รอ 75 วินาทีแล้วค่อยตรวจสอบพอร์ต LAN

# 36.5.4 ข้อจำกัดของแป้นคีย์แบบป๊อปอัพบน RPA

 ถ้าหน้าต่างพิเศษ (เช่น แป้นคีย์แบบป้อปอัพสำหรับพาร์ทแสดงผลข้อมูล) ปรากฏขึ้นเป็นลำดับแรก เมื่อคุณแตะแป้นคีย์ของหน้าต่าง RPA การลงทะเบียนแป้นคีย์จะไม่ปรากฏขึ้นแต่อย่างใด อย่างไรก็ตาม หากการลงทะเบียนแป้นคีย์สำหรับหน้าต่าง RPA ปรากฏขึ้น จะสามารถแสดงหน้าต่างพิเศษและใช้งาน หน้าต่างพิเศษนั้นได้

โปรดดูรายละเอียดเกี่ยวกับหน้าต่างพิเศษในหัวข้อต่อไปนี้

- 18.8.2 ข้อจำกัดของการแสดงหน้าต่าง 
  การแสดงหลายหน้าต่างบนหนึ่งหน้าจอ 18-30
- แป้นคีย์แบบป๊อปอัพจะปิดลงเมื่อคุณเปลี่ยนหน้าจอ ให้ปิดหน้าต่าง RPA หรือเปลี่ยนเป็นโหมดออฟไลน์
- คุณไม่สามารถใช้คุณสมบัติการป้อนข้อมูลซ้ำอัตโนมัติซึ่งเป็นฟังก์ชันสำหรับป้อนข้อมูลในขณะกดปุ่มค้างไว้ กับแป้นคีย์แบบป๊อปอัพได้
- ปุ่ม [Single Byte/Double Byte] จะปรากฏขึ้นเฉพาะเมื่อตั้งค่า [System Language] เป็น Japanese ใน [Menu and Error Settings] >[Display]>[System Language]
- การตั้งค่า [Orientation] ของจอแสดงผลเป็น [Portrait] ไม่สนับสนุนการแสดงแป้นคีย์แบบป๊อปอัพ

## 36.5.5 ข้อจำกัดของแป้นพิมพ์ USB สำหรับ RPA

- คุณไม่สามารถใช้แป้นพิมพ์ที่เชื่อมต่อกับพอร์ต USB และบาร์โค้ด USB พร้อมกันได้
- แป้นพิมพ์ที่เชื่อมต่อจากภายนอกต้องเป็นแป้นพิมพ์ภาษาญี่ปุ่นและอังกฤษเท่านั้น
- คุณสามารถใช้แป้นพิมพ์แบบป๊อปอัพสำหรับ RPA พร้อมกันได้ แต่ปุ่มต่าง ๆ เช่น Shift และ Caps Lock ในแต่ละแป้นพิมพ์จะทำงานแยกกัน

ตัวอย่าง คุณพิมพ์ "A" จากแป้นพิมพ์แบบป๊อปอัพสำหรับ RPA โดยกดปุ่ม Caps Lock บนแป้นพิมพ์ USB ไว้ หากไม่ได้กดปุ่ม Caps Lock บนแป้นพิมพ์แบบป๊อปอัพสำหรับ RPA ตัวอักษรที่พิมพ์จะปรากฏ เป็น "a" แทน

- ถึงแม้จะมีหน้าต่างจะแสดงอยู่บนสุดของพาร์ทแสดงหน้าต่าง Remote PC Access ก็ตาม คุณก็สามารถป้อนข้อมูล ด้วยแป้นพิมพ์ได้ แต่เมื่อคุณเริ่มป้อนข้อมูลด้วยแป้นพิมพ์ พาร์ทแสดงหน้าต่าง Remote PC Access จะไม่ปรากฏ อยู่บนสุดโดยอัตโนมัติ
- คุณสามารถเชื่อมต่อแป้นพิมพ์ USB ได้เพียงแป้นพิมพ์เดียวเท่านั้น
- หากคุณพยายามใช้แป้นพิมพ์ USB รุ่นอื่นที่ไม่รองรับคุณสมบัติ RPA การตั้งค่านี้จะใช้ไม่ได้
- คุณไม่สามารถใช้คุณสมบัติการป้อนข้อมูลซ้ำอัตโนมัติ (ฟังก์ชันสำหรับป้อนข้อมูลในขณะกดปุ่มค้างไว้) กับแป้นพิมพ์ USB
- เมื่อใช้แป้นพิมพ์ USB ถ้าคุณพิมพ์ข้อมูลจำนวนมากในคราวเดียว อักขระบางตัวที่ป้อนอาจตกหล่น หรือปุ่มอาจค้าง ตัวอย่างเช่น ถ้าคุณกดปุ่ม [Alt] และ [Ctrl] สลับกันไปมา ปุ่ม [ALT] และ [CTRL] อาจยังปรากฏเป็นสีเหลืองอยู่ หากปุ่มค้าง ให้ปิดพาร์ทแสดงหน้าต่าง Remote PC Access แล้วเปิดใหม่อีกครั้ง
- เมื่อใช้แป้นพิมพ์ USB ปุ่ม [Convert], [Do not convert], [katakana] และ [hiragana] ของแป้นพิมพ์ Japanese 106 จะใช้งานไม่ได้
- ในการทำงานตามปกติของคอมพิวเตอร์ เมื่อคุณกดปุ่มตัวเลขในขณะที่กดปุ่ม Shift ค้างไว้พร้อมกับที่ปุ่ม NUMLock เปิดอยู่ จะทำให้เคอร์เซอร์เลื่อนตำแหน่ง แต่เมื่อใช้คุณสมบัติ RPA จะเหมือนกับการกดปุ่มตัวเลข ในขณะที่กดปุ่ม Shift ค้างไว้โดยที่ปิดปุ่ม NUMLock อยู่ เพื่อเลือกเคอร์เซอร์
- ในการทำงานตามปกติของคอมพิวเตอร์ ถ้าคุณกดปุ่มเคอร์เซอร์โดยที่ปุ่ม ScrollLock เปิดอยู่ จะทำให้หน้าเลื่อน อย่างไรก็ตาม เมื่อใช้คุณสมบัติ RPA เคอร์เซอร์จะเลื่อนไปครั้งละบรรทัดเหมือนกับปุ่มเคอร์เซอร์ตามปกติ
- เมื่อจอแสดงผลปิดเพราะอยู่ในโหมดพักหน้าจอ การป้อนข้อมูลจากแป้นพิมพ์ USB จะทำให้จอแสดงผลทำงาน อีกครั้ง

## 36.5.6 ข้อจำกัดของเมาส์ USB สำหรับ RPA

- คุณสามารถใช้เมาส์ USB ได้เฉพาะปุ่มคลิกขวา คลิกซ้าย ลูกกลิ้ง พิกัดของลูกกลิ้ง และพิกัดของเมาส์เท่านั้น หากใช้เมาส์ที่มีฟังก์ชันมากกว่านี้ คุณจะไม่สามารถใช้ฟังก์ชันอื่น ๆ เช่น ถอยหลัง หรือ ไปข้างหน้า
- คุณสามารถเชื่อมต่อเมาส์ USB ได้เพียงตัวเดียวเท่านั้น
- กรอบสีแดงในภาพด้านล่างนี้คือขอบเขตที่คุณสามารถเลื่อนเคอร์เซอร์ได้

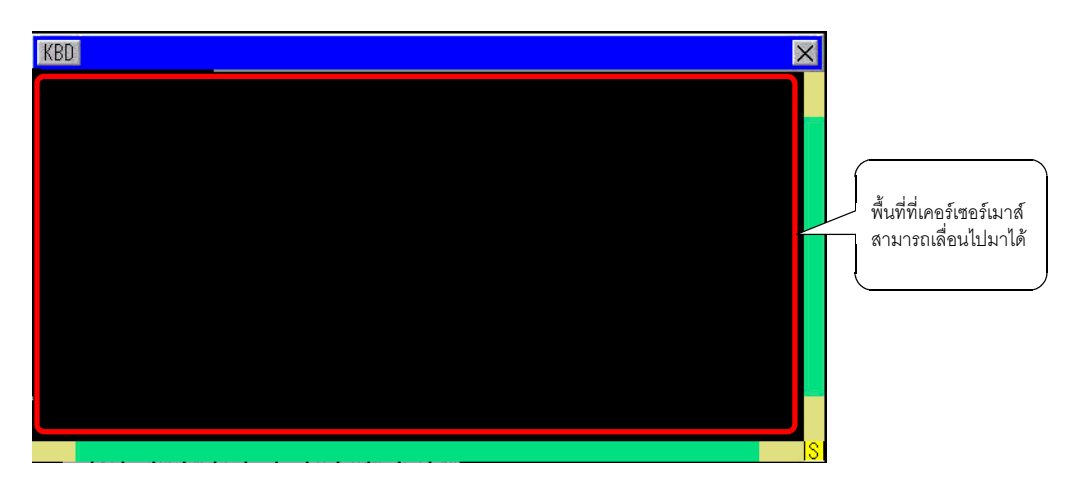

- ถึงแม้จะมีหน้าต่างจะแสดงอยู่บนสุดของพาร์ทแสดงหน้าต่าง Remote PC Access ก็ตาม คุณก็สามารถป้อนข้อมูล ด้วยเมาส์ได้ แต่เมื่อคุณเริ่มป้อนข้อมูลด้วยเมาส์ พาร์ทแสดงหน้าต่าง Remote PC Access จะไม่ปรากฏอยู่บนสุด โดยอัตโนมัติ
- หากคุณกำหนดเมาส์ใน [Input Device Settings] ด้วยเมาส์ USB รุ่นอื่นที่ไม่รองรับคุณสมบัติ RPA จะใช้การตั้งค่า [RPA Input] ไม่ได้
- เมื่อจอแสดงผลปิดเพราะอยู่ในโหมดพักหน้าจอ การป้อนข้อมูลจากเมาส์ USB จะทำให้จอแสดงผลทำงานอีกครั้ง
- เมื่อเชื่อมต่อเมาส์ USB กับจอแสดงผล อาจทำให้ลากเคอร์เซอร์แล้วเห็นเป็นหางยาวได้ แต่จะมองไม่เห็นบน PC เซิร์ฟเวอร์
- เมื่อเกิดข้อผิดพลาดในการสื่อสารระหว่างพาร์ทแสดงหน้าต่าง Remote PC Access และออบเจ็กต์อื่นบนหน้าจอ เดียวกัน พาร์ทแสดงหน้าต่าง Remote PC Access จะไม่ทำงาน ให้แก้ไขข้อผิดพลาดในการสื่อสาร หรือลากพาร์ท แสดงหน้าต่าง Remote PC Access ไปไว้บนหน้าจอของตนเอง